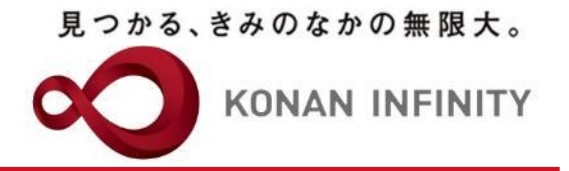

# Webを活用した授業のためのTips

### 26\_My KONAN\_コース管理\_ クリッカー

My KONANの活用方法

甲南大学教務部・教育学習支援センター

### 目次項目への追加

見つかる、きみのなかの無限大。

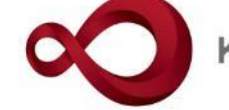

**KONAN INFINITY** 

| 🖹 🖅 My KONAN - KONAN U 🗙 🕂 🗸                                                                            |                                                               | - 🗆 X                                                                              |
|----------------------------------------------------------------------------------------------------|---------------------------------------------------------------|------------------------------------------------------------------------------------|
| $\leftarrow$ $\rightarrow$ $\circlearrowright$ $\bigtriangleup$ $\land$ $\land$ $\land$ $\land$ $\land$ | jg/jga009/Jga00901.xhtml                                      |                                                                                    |
| 未定1さ、<br>KONAN RX 市回ログイ                                                                                 | ん<br>ン:2020/05/02 09:34                                       | batch setting favorite logout                                                      |
| 共通 → 学生関連 → シラバス・時間割 → 授業支援 → 成績 → 教室                                                                   | ・施設 <del>、</del>                                              |                                                                                    |
| Z999999 課題管理テスト用科目                                                                                      | 欠の授業 ▶<br>授業資料 課題 テスト クリッカー グループ学習 アンケート作成 学生連絡               | (掲示登録) 履修者名簿 授業出欠情報管理 シラバス登録・修正 成績入力                                               |
| コース管理<br>                                                                                               |                                                               | コース管理 [Jga016]                                                                     |
| 0                                                                                                    |                                                               | コース自動生成 🕇 コース追加                                                                    |
| ● 2020年度前期 ●                                                                                            | 課題管理テスト用科目【未 定1】 test☆2 課題管理テスト用科目【未 定3】                      |                                                                                    |
| 月曜日<br>1限<br>其礎处国語(文)(19901100)                                                                         |                                                               | <ul> <li>選択</li> <li>▲ コース修正</li> <li>◆ 目次管理</li> <li>S C O R M コンテンツ登録</li> </ul> |
| <u>課題管理テスト用科目</u> (Z999999)<br>2限<br><u>基礎外国語(経)</u> (J9903100)<br>3限                                   | ■<br>コンテンツ<br>1 = 2020/04/14(火) 00:00 ~ 2020/04/27(月) 00:00 第 | ・クリッカーアイコンを組<br><sup>31回 4/20 導入</sup><br>み込みたい目次にドロッ<br>プオス                       |
| <u>基礎外国語(営)</u> (J9905100)<br>4限<br><u>基礎外国語(理・知)</u> (J9906100)                                        | 2                                                             | 32回 4/27 オンライン語<br><b>(※目次を展開した状態で</b><br><sup>53回 5/4 オンライノ</sup><br>ドロップする)      |
| <u>基礎外国語 (FIRST)</u> (J9909100)<br>基礎外国語 (FIRST) (J9909100)                                             | ■ 2020/05/05(火) 00:00 ~ 2020/05/18(月) 00:00 第<br>テスト          | 54回 5/11 オ イン技                                                                     |
| 火曜日     マ       水曜日     マ       木曜日     マ                                                               | 1.第4回授業資料とZoomアドレス         授業資料                               | ✓ 編集 直 削除<br>クリッカー                                                                 |
| <ul><li>金曜日</li><li>上曜日</li></ul>                                                                       |                                                               | 55回 5/18 オンライン                                                                     |

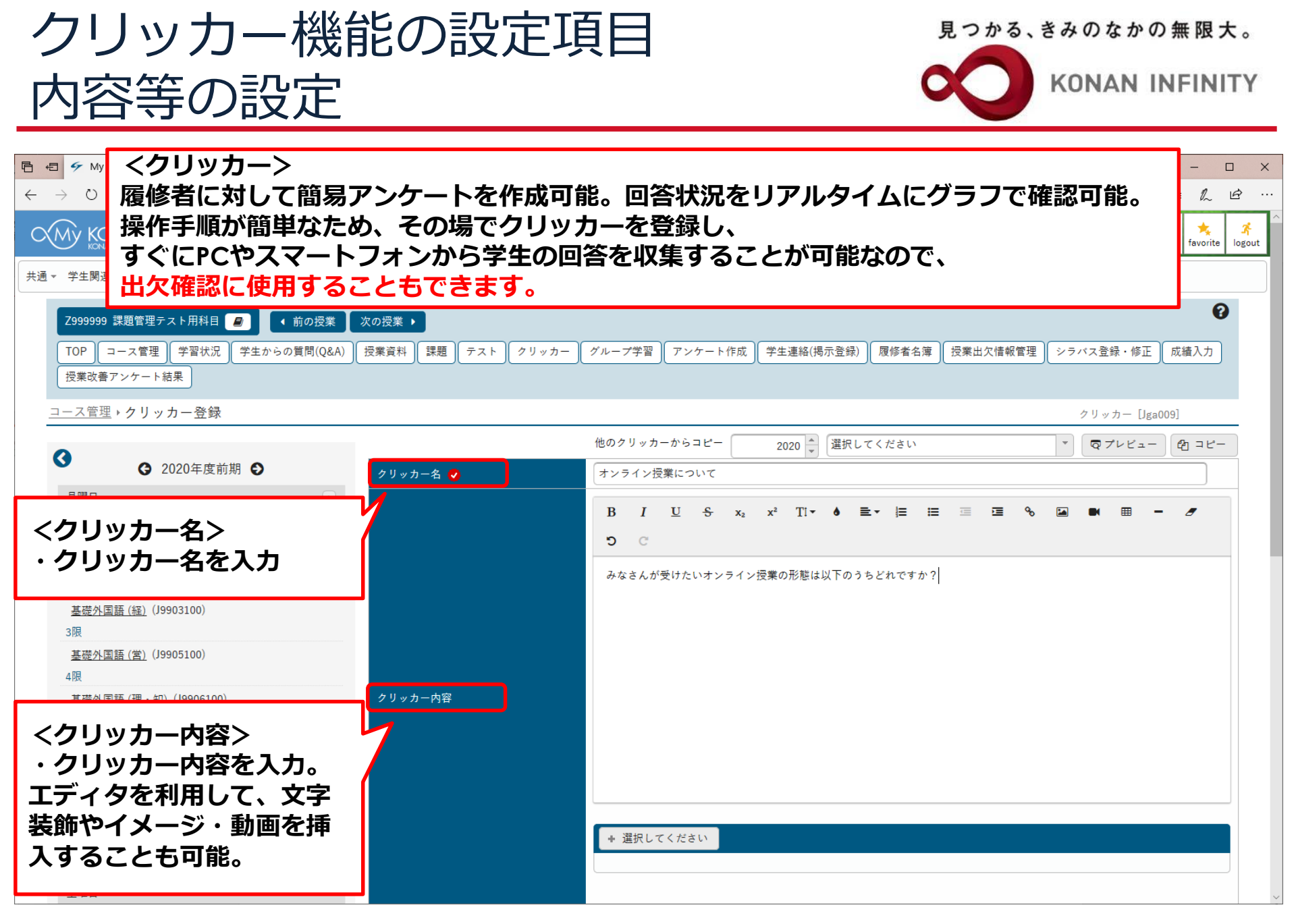

#### クリッカー機能の設定項目 回答方法や選択肢の内容など

見つかる、きみのなかの無限大。

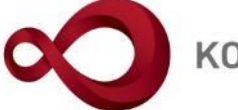

**KONAN INFINITY** 

| 日 回 ダ My KONAN - KONAN U × + ∨   ← → ○ 命 A https://spoon.adm.konan-u.ac.jp/uprx/up,   土曜日 | /jg/jga009/Jga00901.xhtml                                                                                                    | <回答方法><br>・3種類の中から回答方法を選択                                                                                                    | - □ ×<br>□☆ ☆ & ピ …                                                                                                    |
|-------------------------------------------------------------------------------------------|----------------------------------------------------------------------------------------------------|----------------------------------------------------------------------------------------------------|----------------------------------------------------------------------------------------------------|
| 日曜日<br>集中講義<br>実習                                                                         | 回答方法 <b>⊘</b><br>必須項目<br>コメント入力文字数                                                                                                    | 選択のみ     コメントのみ     選択とコメント       選択のみ     コメントのみ     選択とコメント       最小入力文字数     最大入力文字数       ※ 全角文字は 2 文字として扱われます。           |                                                                                                    |
| <コメント入力文字数><br>・回答方法で「コメント」を<br>含む設定をした際、入力必須<br>最大9,000字                                 | 選択方法<br>選択できる回答数<br>匿名による回答<br>複数回回答<br>コース・目次設定                                                                                                    | 単一選択 複数選択     くコース・目次設定>       ・自動で組み込んだコンクしたこの       する       する       スカされる       課題管理テスト用科目 [未 定1] 、第4回 5/11 オンライン授業のツール 、 | ,<br>]ース情報が                                                                                                    |
|                                                                                           | 認証コード<br>                                                                                                    | 自動生成       共有しない       参照を許可する   編集を許可する                                                                                      | 行追加                                                                                                    |
| <選択肢内容><br>・回答方法で「選択」を言                                                                   | <ul> <li>         Web会議によるリア     </li> <li>         動画数材によるオン     </li> <li>         夏料数材によるオン     </li> <li>         ご 資料数材によるオン     </li> <li>         ご 資料数材によるオン     </li> <li>         ご 資料数材によるオン     </li> <li>         ご 資料数材によるオン     </li> <li>         ご 資料数材によるオン     </li> <li>         ご 資料数材によるオン     </li> <li>         ご 資料数材によるオン     </li> <li>         ご 資料数材によるオン     </li> <li>         ご 資料数材によるオン     </li> <li>         ご 資料取材によるオン     </li> <li>         ご 資料した行を削除     </li> </ul> | 選択肢内容<br>パルタイム授業<br>・デマンド授業<br>・デマンド授業<br>の確定                                                                                 | 初期選択     並べ替え       OFF     ↓       OFF     ↓       OFF     ↑       OFF     ↑       OFF     ↑       OFF     ↑       OFF     ↑       OFF     ↑       OFF     ↑ |

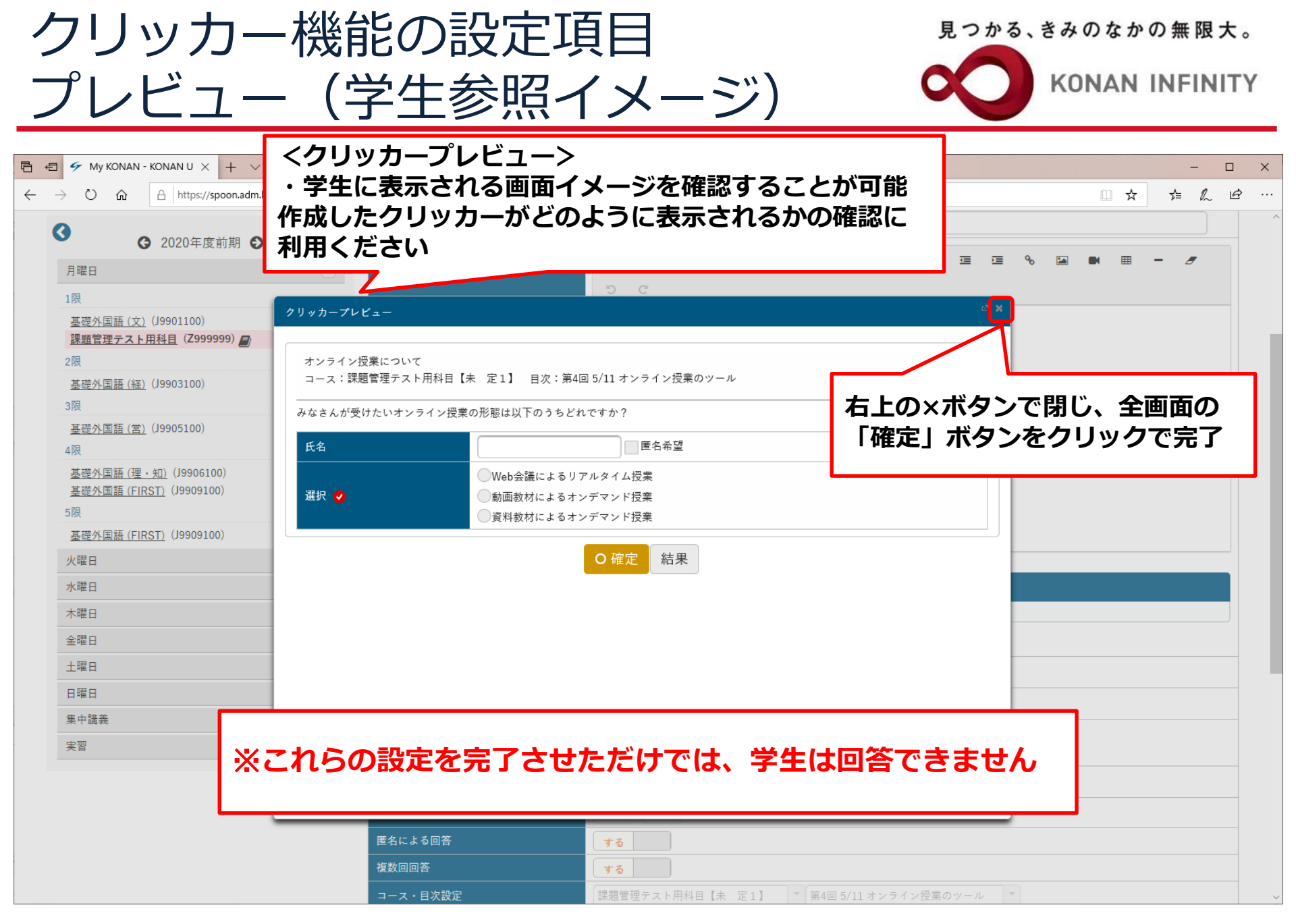

クリッカーの実施

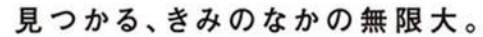

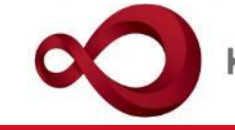

**KONAN INFINITY** 

| E ← ✓ My KONAN - KONAN U × + ∨                                                                                                    |                                                                                                    | ×        |
|----------------------------------------------------------------------------------------------------|----------------------------------------------------------------------------------------------------|----------|
| $\leftarrow$ $\rightarrow$ $\circlearrowright$ $\textcircled{a}$ $[https://spoon.adm.konan-u.ac.jp/uprx/uprx/uprx/uprx/uprx/uprx/uprx/upr$                           | p/jg/jga009/Jga00902.xhtml                                                                                  |          |
| 大 KONAN RX 未定1:<br>前回ログ・                                                                                                    | <sup>さん</sup><br>イン: 2020/05/02 09:<br>・上部メニュー「クリッカー」より設定し                                                  | :<br>out |
| <ul> <li>共通 ▼ 学生関連 ▼ シラバス・時間割 ▼ 授業支援 ▼ 成績 ▼ 教</li> <li>Z9999999 課題管理テスト用科目 </li> <li>(前の授業)</li> <li>TOP コース管理 学習状況 学生からの質問(Q&amp;A)</li> <li>授業改善アンケート結果</li> </ul> | 室・施設     たクリッカーを見る     ?       次の授業 >     アスト クリッカー グループ学習 アンケート作成 学生連絡(掲示登録) 履修者名簿 授業出欠情報管理 シラバス登録・修正 成績入力 |          |
| クリッカー一覧                                                                                                    | クリッカー [Jga009]                                                                                              |          |
|                                                                                                    | クリッカー名 + 新規                                                                                                 |          |
| 月曜日                                                                                                    | 対象 コース コース以外 Q 検索                                                                                           |          |
| 1限                                                                                                    |                                                                                                    |          |
| <u>基礎外国語(又)</u> (19901100)<br>課題管理テスト用科目(Z999999)                                                                                                    | オンライン授業について     課題管理テスト用科目【…     第4回 5/11 オンライン…     未実施     開始     0名                                      |          |
| 2限<br><u>基礎外国語 (経)</u> (J9903100)                                                                                                    | <<br>1件 (1 / 1) [m] (m] 10 v                                                                                |          |
| 3限<br><u>基礎外国語 (営)</u> (J9905100)<br>4限                                                                                                    | <ul> <li>         ・ステータスが「未実施」の状態なので、     </li> </ul>                                                       |          |
| <u>基礎外国語 (理・知)</u> (J9906100)<br><u>基礎外国語 (FIRST)</u> (J9909100)<br>5限                                                                                               | アンケートの「開始」を押すことで、<br>学生の回答が可能となる                                                                            |          |
| 基礎外国語 (FIRST) (J9909100)                                                                                                    |                                                                                                    |          |
| 火曜日                                                                                                    |                                                                                                    |          |
| 水曜日                                                                                                    |                                                                                                    |          |
| 木曜日                                                                                                    |                                                                                                    |          |
| 金曜日                                                                                                    |                                                                                                    |          |
| 土曜日                                                                                                    |                                                                                                    | ~        |

クリッカーの実施

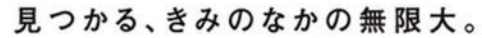

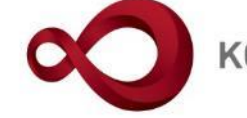

**KONAN INFINITY** 

| 🖹 🖅 My KONAN - KONAN U 🗙 🕂 🗸                                                                             |                                                   |                                                                                                    | - 🗆 X                                                                                                    |
|----------------------------------------------------------------------------------------------------|---------------------------------------------------|----------------------------------------------------------------------------------------------------|----------------------------------------------------------------------------------------------------|
| $\leftarrow$ $\rightarrow$ $\circlearrowright$ $\textcircled{a}$ https://spoon.adm.konan-u.ac.jp/uprx/up | /jg/jga009/Jga00902.xhtml                         |                                                                                                    |                                                                                                    |
| 大のNAN RX         未定1:<br>前回ログイ                                                                           | :ん<br>Y ≫ : 2020/05/02 09:34                      | CHU CHU                                                                                                    | batch setting favorite logout                                                                                                    |
| 共通マ 学生関連マ シラバス・時間割マ 授業支援マ 成績マ 教室                                                                         | £•施設▼                                             |                                                                                                    |                                                                                                    |
| Z999999 課題管理テスト用科目     ・前の授業       TOP     コース管理     学習状況     学生からの質問(Q&A)       授業改善アンケート結果             | 次の授業 ▶<br>授業資料 課題 テスト クリッカー グ.                    | ループ学習 アンケート作成 学生連絡(掲示登録) 履修者名簿 授業出分                                                                        | そので、「「「「「」」」     そので、「「」では、「「」」     で、「「」では、「」     で、「」     で、「」     で、「」     で、「」     で、     で、 |
| クリッカー一覧                                                                                                  |                                                   |                                                                                                    | クリッカー [Jga009]                                                                                                    |
|                                                                                                    | クリッカー名                                            |                                                                                                    | <b>+</b> 新規                                                                                                    |
| 月曜日                                                                                                    | 対象 コース コース                                        | ۶ <u>۶</u>                                                                                                 | Q 検索                                                                                                    |
| 1限                                                                                                    |                                                   |                                                                                                    | 保存 圖 列選択                                                                                                    |
| <u>基礎外国語(文)</u> (J9901100)<br>課題管理テスト用科目(Z999999)<br>2限<br>基礎 <u>外国語(経)</u> (J9903100)<br>3限             | <ul> <li>クリッカー名 ↓</li> <li>オンライン授業について</li> </ul> | コース ◇     目次 ◇     ステータス       課題管理テスト用科目【····     第4回 5/11 オンライン····     実施中       1件 (1 / 1)     □     □ | <ul> <li>         アンケート ◇ 認証コード 対象者 ◇     </li> <li>         終了         0名     </li> </ul>                                                                                                    |
| <u>基礎外国語(営)</u> (J9905100)<br>4限<br><u>基礎外国語(理・知)</u> (J9906100)                                         | ■ 選択した行を削除                                        | ・ステータスが「実施中」となれ                                                                                            | ເປັ                                                                                                    |
| 基礎外国語(FIRST)<br>5限                                                                                       |                                                   | 学生か回合でさる状態                                                                                                 |                                                                                                    |
| 小協日<br>季鉱22回程(LIK21) (19903700)                                                                          |                                                   |                                                                                                    |                                                                                                    |
| 水曜日 🗸                                                                                                    |                                                   |                                                                                                    |                                                                                                    |
| ★曜日 (▼)                                                                                                  |                                                   |                                                                                                    |                                                                                                    |
| 金曜日                                                                                                    |                                                   |                                                                                                    |                                                                                                    |
| 土曜日                                                                                                    |                                                   |                                                                                                    | ~                                                                                                    |

#### クリッカーの学生画面

見つかる、きみのなかの無限大。

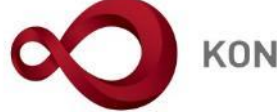

**KONAN INFINITY** 

| <b>Z999999 課題管理テスト用科目 </b><br>てOP ユース学習 学習状況 授業資料 <b>▲</b> 課題 テス | ト 🛲 クリッカー プロジェクト   | WebNote)<br>授業に関する問 | い合わせ 🚾 アンケート    | 回答    授業改善 | アンケート結 | 課 マイン | マテップ登録 |      |                     |
|------------------------------------------------------------------|--------------------|---------------------|-----------------|------------|--------|-------|--------|------|---------------------|
| クリッカー一覧                                                          |                    |                     |                 |            |        |       |        | クリッカ | — [Jga010]          |
| <ul> <li>3 2020年度前期 ●</li> <li>月曜日</li> </ul>                    | クリッカー名  <br>対象 コース | コース以外               |                 |            |        |       |        |      | Q検索                 |
| 1限                                                               | クリッカー名 \$          | コース \$              | 目次 ≎            | ステータス ≎    | 対象者 \$ | 参加者 ≎ | 参加 ≎   | 結果   | 作成日時 🔺              |
| <u>課題管理テスト用科目</u> (Z999999)                                      | <u>オンライン授業について</u> | 課題管理テスト用科目…         | 第4回 5/11 オンライン… | 実…         | 2名     | 0名    |        |      | 2020/05/04(月) 23:16 |
| 火曜日                                                              | <u>オンライン</u> 授いて   | 課題管理テスト用科目…         | サンプル            | 実…         | 2名     | 1名    | 0      | 照会   | 2020/06/02(火) 16:43 |
|                                                                  | 対象の「クリッカ           | ロー名」をクリ             | ックすると、          | 7          |        |       |        |      |                     |

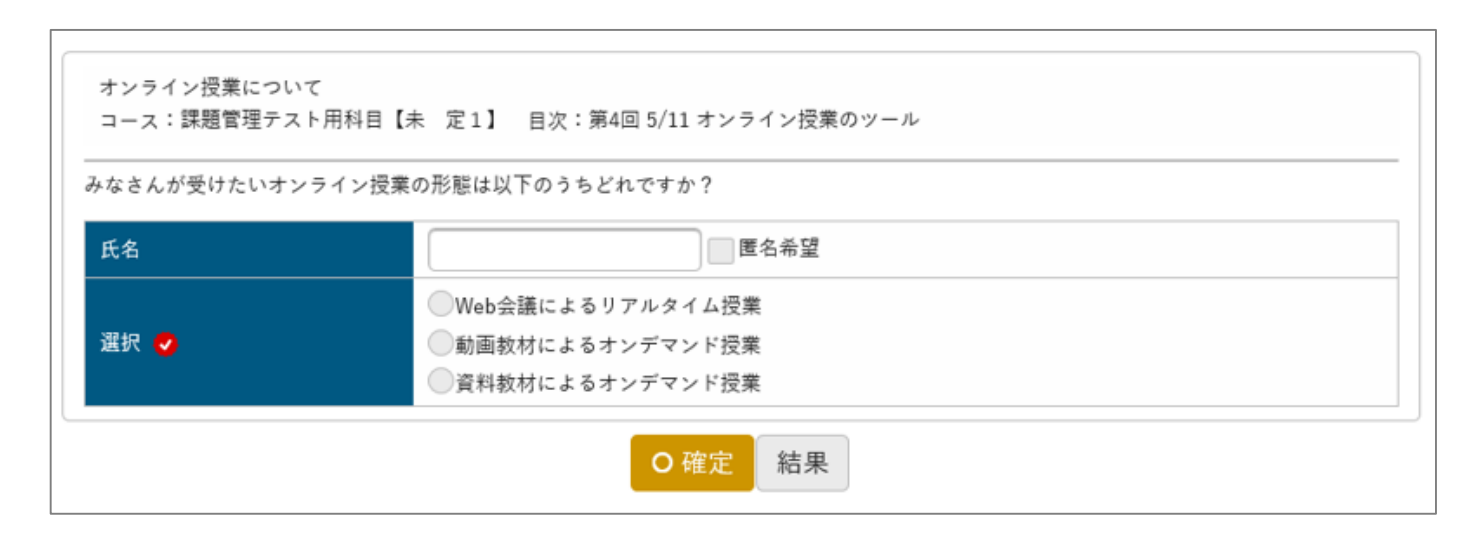

KONAN UNIVERSITY 8-9-1 Okamoto Higashinada-ku KOBE

回答画面に移行

#### クリッカーの学生画面

見つかる、きみのなかの無限大。

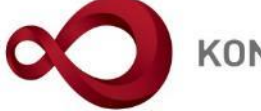

**KONAN INFINITY** 

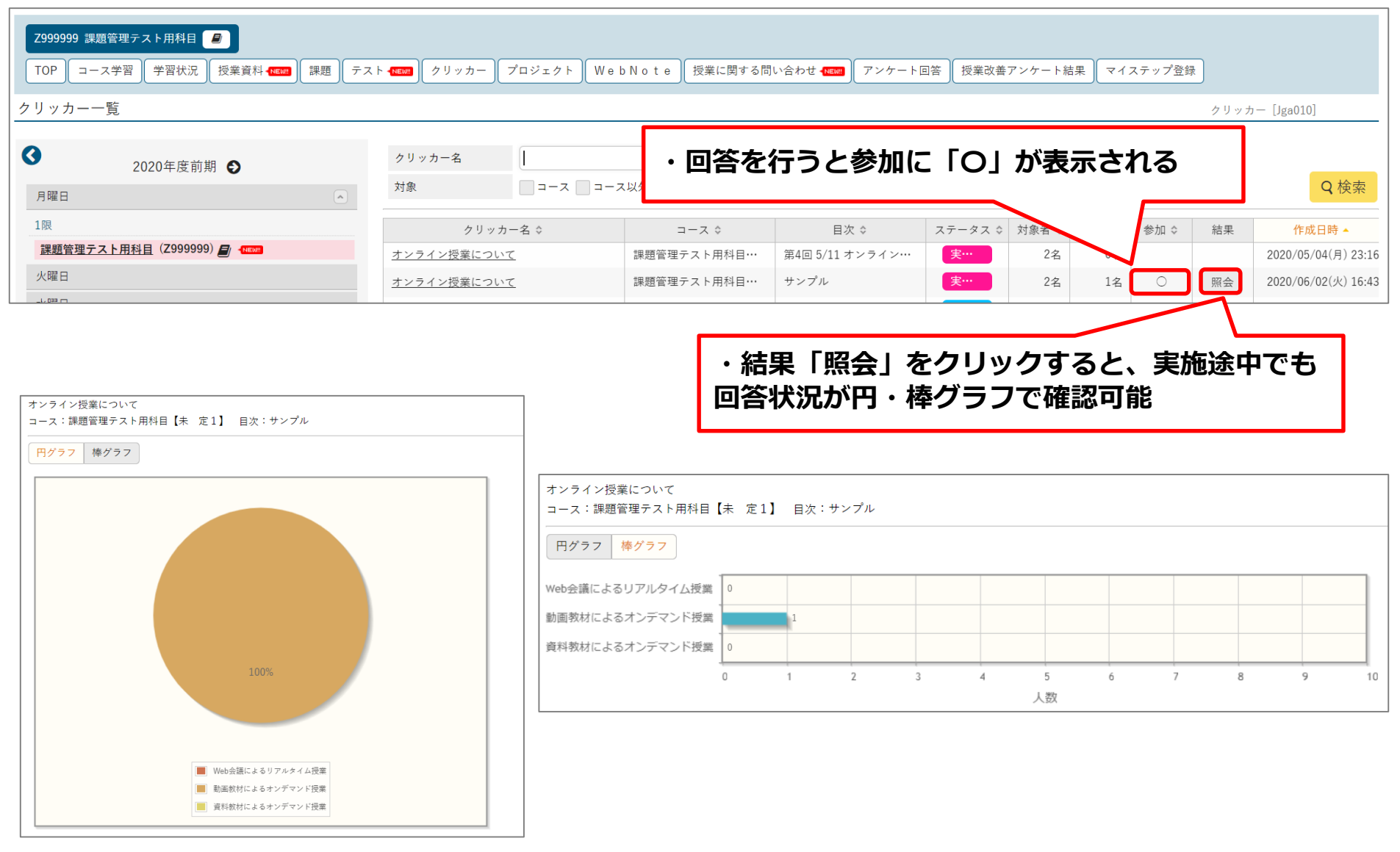

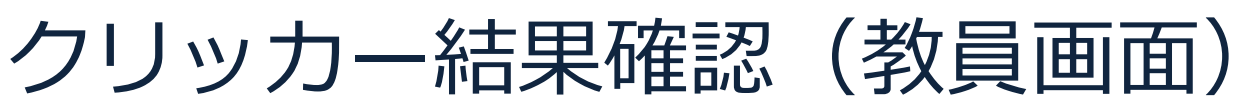

見つかる、きみのなかの無限大。

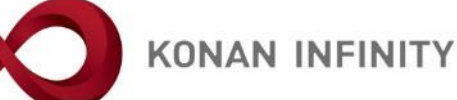

| 2999999 課題管理テスト用科目 🧧 🚺 📢 前の授業 🗦                                                                                                    | 欠の授業 ▶         |                                       |                           |                  |                                                                                                    |                                                                                                    |                                     |                         |                                     |              |                                                           |                                                              | 0                                                                                                    |
|----------------------------------------------------------------------------------------------------|----------------|---------------------------------------|---------------------------|------------------|----------------------------------------------------------------------------------------------------|----------------------------------------------------------------------------------------------------|-------------------------------------|-------------------------|-------------------------------------|--------------|-----------------------------------------------------------|--------------------------------------------------------------|----------------------------------------------------------------------------------------------------|
| TOP     コース管理     学習状況     学生からの質問(Q&A)                                                                                                    | 授業資料課題         | テストク                                  | リッカー グループ学習               | アンケート作成          | 戊 学生連絡(排                                                                                                    | 局示登録) 履修者名簿                                                                                                    | 授業出欠情                               | 8管理                     | シラバス登録                              | ・修正 成績入力     | 授業改善アンケー                                                  | ・ト結果                                                         |                                                                                                    |
| クリッカー一覧                                                                                                    |                |                                       |                           |                  | 、公士日                                                                                                    | 目「昭今」                                                                                                    | をクロ                                 | Lw.                     | クオス                                 | スレ 学         | 生面面と                                                      |                                                              | 9]                                                                                                    |
| <ul> <li>◆ 2020年度前期</li> <li>●</li> </ul>                                                                                                    | クリ、<br>対象      | ッカー名                                  |                           | 以外               | 同様、                                                                                                    | 回答状況                                                                                                    | が円                                  | ンシン<br>・棒               | グラマ                                 | って確認         | ·王画画C<br>「可能                                              | -                                                            | +新規<br>Q 検索                                                                                                    |
| 1限                                                                                                    |                |                                       |                           |                  |                                                                                                    |                                                                                                    |                                     |                         |                                     |              |                                                           | -                                                            | ■ 列選択                                                                                                    |
| 基礎外国語(文)(J9901100)(MEM)<br>理題管理ティト田科目(7999999)日(四回                                                                                                    |                |                                       | クリッカー名 ≎                  | =                | コース ≎                                                                                                    | 目次 ≎                                                                                                    | ステ・                                 | -タス ≎                   | アンケート                               | ◇ 認証コード      | 対象者 ≎ 参加                                                  | 口者≎                                                          | 結果                                                                                                    |
| 2限                                                                                                    |                | <u>オンライン授</u>                         | <u>業について</u>              | 課題管理:            | テスト用科目…                                                                                                    | 第4回 5/11 オンライ                                                                                                    | ン… 実                                | 施中                      | 終了                                  |              | 2名                                                        | 0名                                                           | 照会                                                                                                    |
| <u>基礎外国語(経)</u> (J9903100)-                                                                                                    |                | <u>オンライン授</u>                         | <u>業について</u>              | 課題管理             | テスト用科目…                                                                                                    | サンプル                                                                                                    | 実                                   | 施中                      | 終了                                  |              | 2名 🏦                                                      | 1名                                                           | 照会                                                                                                    |
| コース:課題管理テスト用料目【未 定1】 目次:サンプル<br>円グラフ 様グラフ                                                                                                    |                |                                       |                           |                  |                                                                                                    | ・参加                                                                                                    | 者ア·                                 | イコ                      | ンを!                                 | クリック         | すると、                                                      | 人                                                            | 毎                                                                                                    |
| ユース: 課題管理サスト用称目【米 定1】 目次: サンプル<br>円グラフ 140/97<br>140/97                                                                                                    |                |                                       |                           | ■<br>            | ライン授業について<br>者:1名 対象者:2名                                                                                                    | ・参加<br>のデー                                                                                                    | 者ア・<br>・夕を                          | イコ<br>確認                | ンをくでき、                              | クリック<br>、データ | ッすると、<br>ク出力もす                                            | 人可能                                                          | 毎                                                                                                    |
| <ul> <li>コース:課題管理テスト用料目【未 定1】目次:サンプル</li> <li>FPグラフ ほグラフ</li> <li>ロックラフ ほグラフ</li> <li>ロックション</li> <li>ロックション</li> </ul>                                                                                                    | ・ [<br>をク      | 表示情                                   |                           |                  | ライン授業について<br>著:1名 対象者:2名<br>家学生 最新<br>の宿業 参                                                                                           | <ul> <li>・参加<br/>のデー</li> <li>ステータス:実施中</li> <li>高学年の学生のみ 最高学年の学生</li> <li>加した学生 参加しなかった学生</li> </ul>                                                                                                    | 者ア・<br>・夕を <br>                     | イコ                      | ンを、                                 | クリック<br>、データ | クすると、<br>ク出力も同                                            | 人可能                                                          | <b>毎</b>                                                                                                    |
| ユース: 課題管理サスト局林目【米 定1】 目次: サンプル<br>円グラフ ほグラフ                                                                                                    | ・「<br>をク<br>新の | 表示情                                   | 報を更新                      | 」<br>計<br>最<br>新 | ライン授業について<br>者:1名 対象者:2名<br>家学生 最<br>が有無 参<br>が順 学籍                                                                                   | <ul> <li>・参加<br/>のデー</li> <li>ステータス:実施中</li> <li>高学年の学生のみ 量高学年の学生</li> <li>加した学生 参加しなかった学生</li> <li>番号 1 投 0</li> </ul>                                                                                   | 者ア・<br>・夕を<br>                      | イコ<br><b></b>           | ンを、                                 | クリック<br>、データ | クすると、<br>ク出力も□                                            | 人可能                                                          | <b>毎</b><br>Q 検索                                                                                                    |
| ユース: 課題管理テスト用件目【米 定1】 目次: サンプル<br>円グラフ 様グラフ<br>体グラフ<br>体グラフ<br>・ いったほこよのリアルタイム反映<br>・ 知知れによるリアルタイム反映<br>・ 知知れによるリアルタイム反映                                                                                                    | ・「<br>をク<br>新の | 表示<br>「<br>し<br>ッ<br>く<br>へ           | 報を更新<br>すると、<br>、<br>結果を更 | 」<br>計<br>最<br>新 | ライン授業について<br>者:1名 対象者:2名<br>執学生 最<br>の有無 参<br>が順 学籍                                                                                   | <ul> <li>・参加<br/>のデー</li> <li>ステータス:実施中</li> <li>高学キの学生のみ 量高学キの学!</li> <li>加した学生 参加しなかった学生</li> <li>新日 単 担 〇</li> </ul>                                                                                   | 者ア・<br>-夕を <br>                     | イコ<br>確認                | ンを                                  | クリック<br>、データ | クすると、<br>ク出力も同                                            | 人可能                                                          | <b>年</b><br>Q 検索<br>() 保存 () 回 列選択 ()                                                                                                    |
| <ul> <li>コース: 課題管理マスト局林目【米 定1】 目次: ウンブル</li> <li>(月グラフ) ほグラフ</li> <li>(日グラフ) ほグラフ</li> <li>(日グラフ) ほグラフ</li> <li>(日の) (日の) (日の) (日の) (日の) (日の) (日の) (日の)</li></ul>                                                                                                    | ・「<br>をク<br>新の | 表示情<br>リック<br>情報へ                     | 「報を更新<br>「すると、<br>へ結果を更   | 」<br>計<br>最<br>新 | ライン授業について<br>(著:1名)対象者:2名<br>家学生 日<br>の有無 学籍<br>少順 学籍<br>学籍<br>学号 (1)                                                                 | <ul> <li>・参加<br/>のデー</li> <li>ステータス:実施中</li> <li>高学年の学生のみ 景高学年の学生</li> <li>加した学生 参加しなかった学生</li> <li>新日 ・ 12 0</li> <li>氏名 (カナ) ぐ</li> </ul>                                                               | 者ア・<br>-夕を<br> <br><sup>     </sup> | イコ<br>確認                | ンを                                  | クリック<br>データ  | 7すると、<br>7出力も可                                            |                                                              | <b>年</b><br>Q 検索<br>(#存: 0. 列選R)<br>学年 0. 学科組織?                                                                                           |
| <ul> <li>コース:課題管理ラスト用杯目【米 定1】 目次:サジブル</li> <li>(月グラフ) ほグラフ</li> <li>(日グラフ) ほグラフ</li> <li>(日グラフ) ほグラフ</li> <li>(日の)</li> <li>(日の)<!--</td--><td>・「<br/>をク<br/>新の</td><td>表示<br/>「<br/>し<br/>ッ<br/>ク<br/>情<br/>報<br/>へ</td><td>報を更新<br/>すると、<br/>、<br/>結果を更</td><td>」<br/>計<br/>最<br/>新</td><td><ul> <li>ライン授業について</li> <li>オ:1名 対象者:2名</li> <li>数学生</li> <li>最</li> <li>学年</li> <li>学年</li> <li>学程編号・</li> <li>test161311</li> </ul></td><td><ul> <li>・参加<br/>のデー</li> <li>ステータス:実施中</li> <li>高学年の学生のみ 量高学年の学生</li> <li>加た学生 参加しなかった学生</li> <li>転名 (カナ) ◇</li> <li>低名 (カナ) ◇</li> <li>サンプル学生test161311 (サン・</li> </ul></td><td> 者ア・<br/>・夕を<br/> <br/><sup>  </sup>り</td><td></td><td><u>ンを</u>?<br/>でき、</td><td>クリック<br/>データ</td><td>7すると、<br/>7出力もす<br/>回番日時 ©<br/>2020/06/02(火) 16:45</td><td>人<br/>可能<br/><sup>性別 ◇</sup><br/><sup>男性</sup></td><td>日本<br/>日本<br/>日本<br/>日本<br/>日本<br/>日本<br/>日本<br/>日本<br/>日本<br/>日本</td></li></ul> | ・「<br>をク<br>新の | 表示<br>「<br>し<br>ッ<br>ク<br>情<br>報<br>へ | 報を更新<br>すると、<br>、<br>結果を更 | 」<br>計<br>最<br>新 | <ul> <li>ライン授業について</li> <li>オ:1名 対象者:2名</li> <li>数学生</li> <li>最</li> <li>学年</li> <li>学年</li> <li>学程編号・</li> <li>test161311</li> </ul> | <ul> <li>・参加<br/>のデー</li> <li>ステータス:実施中</li> <li>高学年の学生のみ 量高学年の学生</li> <li>加た学生 参加しなかった学生</li> <li>転名 (カナ) ◇</li> <li>低名 (カナ) ◇</li> <li>サンプル学生test161311 (サン・</li> </ul>                                 | 者ア・<br>・夕を<br> <br><sup>  </sup> り  |                         | <u>ンを</u> ?<br>でき、                  | クリック<br>データ  | 7すると、<br>7出力もす<br>回番日時 ©<br>2020/06/02(火) 16:45           | 人<br>可能<br><sup>性別 ◇</sup><br><sup>男性</sup>                  | 日本<br>日本<br>日本<br>日本<br>日本<br>日本<br>日本<br>日本<br>日本<br>日本                                                                                  |
| <ul> <li>□-ス: 課題管理マスト局相目【本 定1】目波: サンプル</li> <li>(月グラ2) 体グラフ</li> <li>(月グラ2) 体グラフ</li> <li>(日本) (日本) (日本) (日本) (日本) (日本) (日本) (日本)</li></ul>                                                                                                    | ・「<br>をク<br>新の | 表示<br>「<br>り<br>ッ<br>ク<br>情<br>報<br>へ | 報を更新<br>すると、<br>、<br>結果を更 | 」<br>計<br>新      | ライン授業について<br>ば者:1名 対象者:2名<br>即学生   □ 最<br>が病素   □ 参<br>が頑   学時番号 ♀<br>test161311<br>■ test171140                                      | <ul> <li>・参加<br/>のデー</li> <li>ステータス:実施中</li> <li>高学年の学生のみ 量高学年の学生</li> <li>加した学生 参加しなかった学生</li> <li>新子 ・ 12 0</li> <li>氏名 (カナ) や</li> <li>サンブル学生test161311 (サン・</li> <li>サンブル学生test171140 (サン・</li> </ul> | 者ア・<br>・夕を<br> <br>・ ・ ・ ・ ・        | イコ<br>霍認<br>◎ ◎ 音<br>2  | <b>ンを</b> ?<br>でき、                  | クリック<br>、データ | 7すると、<br>7出力も<br><sup>回審日時 0</sup><br>2020/06/02(火) 16:45 | 人<br>可能<br><sup>世別</sup> ◇<br><sup>男性</sup><br><sup>男性</sup> | 保護           保護           保護           原理         回 列選択           学年0         学料組織能           4年         学部主文者           4年         学部主文者 |
| <ul> <li>コース:課題管理ラスト用料目【米 定1】 目次:サンブル</li> <li>アグラフ ほグラフ</li> <li>ほグラフ</li> <li>ロック</li> <li>ロック</li></ul>                                                                                                    | ・「<br>をク<br>新の | 表示<br>「<br>し<br>ッ<br>く<br>情<br>報<br>へ | 報を更新<br>すると、<br>、<br>結果を更 | 」<br>計<br>新      | ライン授業について<br>者:1名 対象者:2名<br>取有業                                                                                                    | <ul> <li>・参加<br/>のデー</li> <li>ステータス:実施中</li> <li>高学年の学生のみ 量高学年の学生</li> <li>加した学生 ●参加しなかった学生</li> <li>番号 ビ 培 〇</li> <li>氏名 (カナ) ◇</li> <li>サンプル学生test161311 (サン・</li> <li>サンブル学生test171140 (サン・</li> </ul> | 者ア・<br>・夕を<br>に以外<br>・ 1 0<br>・ 1   | イコ<br>宿認 ○ 回答 2 (1/1) □ | <b>ンを</b><br>でき、<br><sup>サンブル</sup> | クリック<br>データ  | 7すると、<br>7出力もす<br>2020/06/02(火) 16:45                     | 人<br>可能<br><sup>性別 ◇</sup><br><sup>男性</sup><br><sup>男性</sup> | 保存         0.0 月屋沢           学年の         学科組織経           4年         学部主 経済           4年         学部主 注入           4年         学部主 文斗        |

クリッカーの受付終了

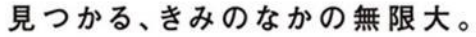

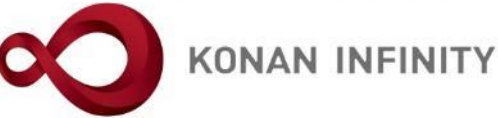

| Z999999 課題管理テスト用科目 🧧 🔍 📢 前の授業 次の授業             |     |                     |             |          |          |                |          |                         |        |       |              | 0     |
|------------------------------------------------|-----|---------------------|-------------|----------|----------|----------------|----------|-------------------------|--------|-------|--------------|-------|
| TOP コース管理 学習状況 学生からの質問(Q&A) 授業資料               | 課題  | テスト クリッカー           | グループ学習      | アンケート作成  | 学生連絡(揭示登 | 録) 履修者名簿       | 授業出欠情報管理 | シラバス登録・修                | 征 成績入力 | 授業改善ア | ンケート結果       |       |
| クリッカー一覧                                        |     |                     |             |          |          |                |          |                         |        | ク     | リッカー [Jga009 | ]     |
| <ul> <li>G 2020年度前期 ●</li> </ul>               | クリッ | ッカー名                |             |          |          |                |          |                         |        |       |              | +新規   |
| 月曜日                                            | 対象  |                     | -ス 🗌 コース以   | <b>γ</b> |          |                |          |                         |        |       |              | Q検索   |
| 1限                                             |     |                     |             |          |          |                |          |                         |        |       | 保存           | ■ 列選択 |
| <u>基礎外国語(文)</u> (J9901100)- <mark>(NEWP</mark> |     | クリッカ                | —名 ≎        | - =      | -ス ≎     | 目次 ≎           | ステータス ≎  | アンケート ≎                 | 認証コード  | 対象者 ≎ | 参加者 ≎        | 結果    |
| <u>課題管理テスト用科目</u> (Z999999) 💋 👎                |     | <u>オンライン授業につい</u> す | <u>&lt;</u> | 課題管理テス   | スト用科目… 第 | 第4回 5/11 オンライン | /… 実施中   | 終了                      |        | 2名    | 0名           | 照会    |
| 2限<br><u>基礎外国語(経)</u> (J9903100)<              |     | <u>オンライン授業につい</u> す | <u>C</u>    | 課題管理テス   | スト用科目… り | +ンプル           | 実施中      | $\overline{\mathbf{X}}$ |        | 2名    | 1名           | 照会    |
|                                                |     |                     |             |          |          |                |          |                         |        |       |              |       |

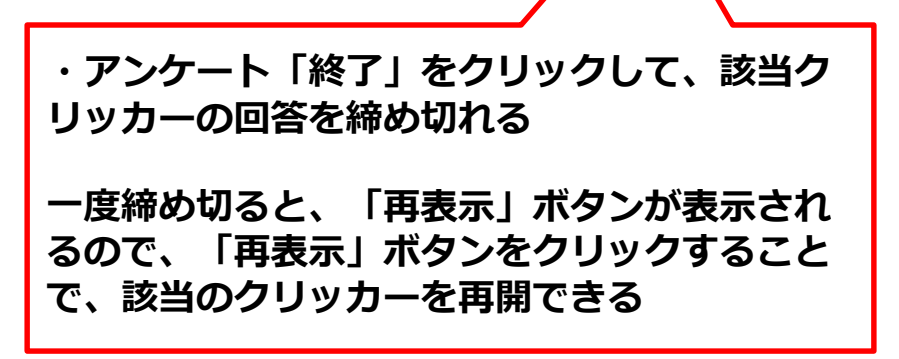

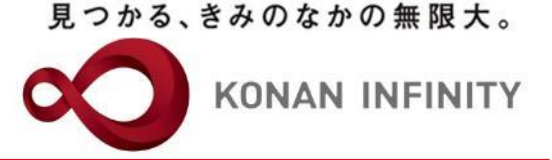

## 各種ご相談等は 教育学習支援センターまで お寄せください

#### Mail:lucks@adm.konan-u.ac.jp <u>Tel:078-386-4312</u>(内線:5851)